# Σύνδεση

# Επαλήθευση ταυτότητας πολλαπλών παραγόντων

## Γρήγορος οδηγός αναφοράς

## Επισκόπηση

Η διαδικασία σύνδεσης σε ορισμένες εφαρμογές AIG θα απαιτεί τώρα επαλήθευση ταυτότητας πολλαπλών παραγόντων (MFA). Αυτό σημαίνει ότι κάθε φορά που συνδέεται ένας χρήστης, η σύνδεση θα πρέπει να επαληθευτεί μέσω ενός δευτερεύοντος τρόπου επαλήθευσης ταυτότητας (εφαρμογή κινητού τηλεφώνου, SMS ή τηλεφωνική κλήση).

Σημείωση: Οι οθόνες που παρουσιάζονται σε όλο αυτό τον οδηγό αντικατοπτρίζουν την τυπική σχεδίαση, αλλά η εμφάνιση και η αίσθηση μπορεί να ποικίλλουν ελαφρώς ανάλογα με την εφαρμογή.

Για να συνδεθείτε σε εφαρμογές AIG χρησιμοποιώντας MFA:

- 1. Μεταβείτε στη σελίδα εισόδου της εφαρμογής.
- 2. Εισαγάγετε το Username (Όνομα χρήστη)
- 3. Εισαγάγετε τον **Password** (Κωδικός πρόσβασης)
- Κάντε κλικ στο κουμπί Sign In (Είσοδος). Εμφανίζεται η οθόνη MFA.

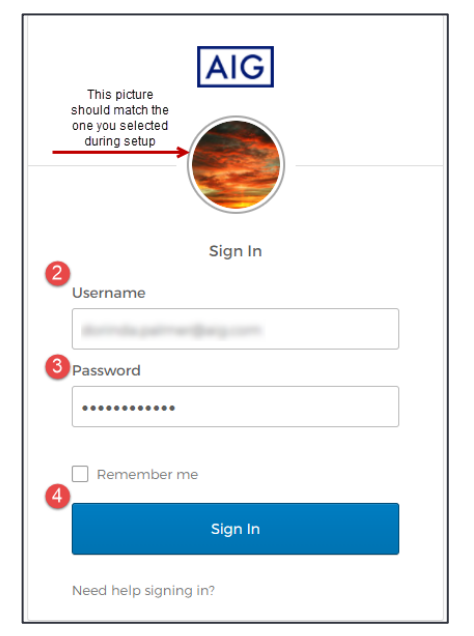

#### Για το Okta Verify:

 Κάντε κλικ στο κουμπί Send Push (Αποστολή ειδοποίησης push). Μια ειδοποίηση επαλήθευσης ταυτότητας θα αναδυθεί στην κινητή συσκευή πριν από τη ρύθμιση.

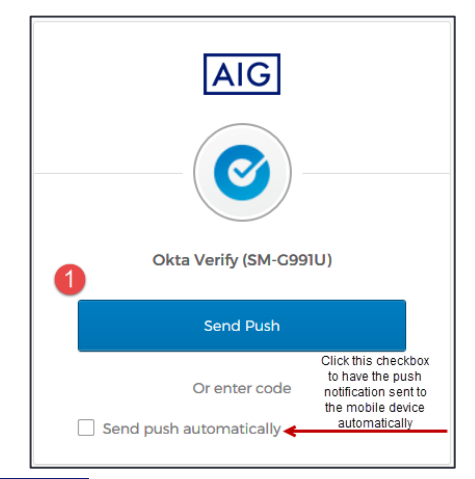

 Κάντε κλικ στο κουμπί Yes, it's me (Ναι, εγώ είμαι) στην ειδοποίηση της κινητής συσκευής. Θα ανακατευθυνθείτε στην αρχική σελίδα της εφαρμογής.

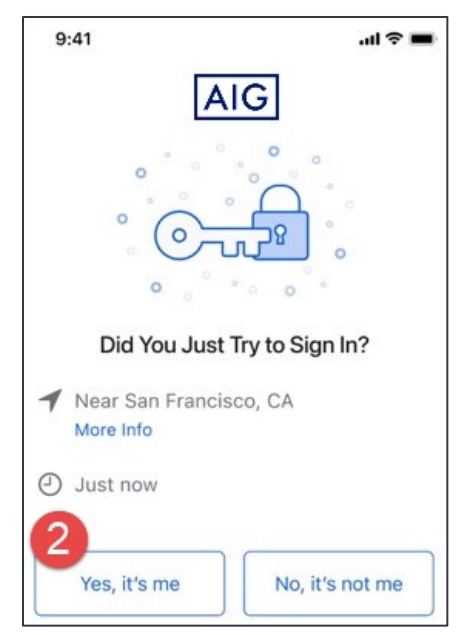

#### Για τον Επαληθευτή Google

1. Μεταβείτε στον Επαληθευτή Google στην κινητή συσκευή.

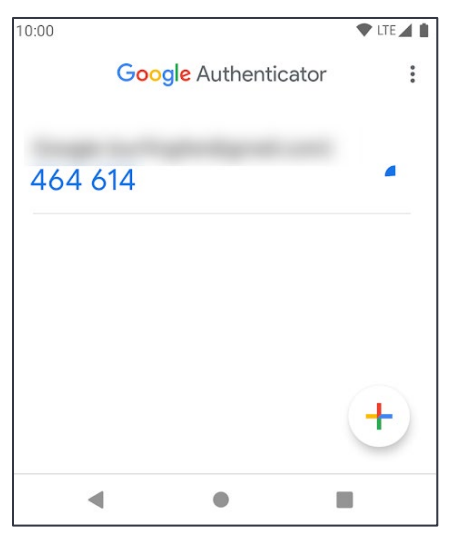

- Εισαγάγετε τον εξαψήφιο κωδικό στην οθόνη Google Authenticator (Επαληθευτής Google) στο πεδίο Enter Code (Εισαγωγή κωδικού).
- Κάντε κλικ στο κουμπί Verify (Επαλήθευση). Θα ανακατευθυνθείτε στην αρχική σελίδα της εφαρμογής.

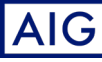

# Σύνδεση

## Γρήγορος οδηγός αναφοράς

# Coogle Authenticator Coogle Authenticator passcode Coogle Authenticator passcode Coogle Authenticator passcode Ozacacj Ozacacj Ozacacj Verify

## Για επαλήθευση ταυτότητας μέσω SMS

 Κάντε κλικ στο κουμπί Send Code (Αποστολή κωδικού) για επαλήθευση ταυτότητας μέσω SMS. Ένας αριθμητικός κωδικός θα σταλεί στην κινητή συσκευή σας.

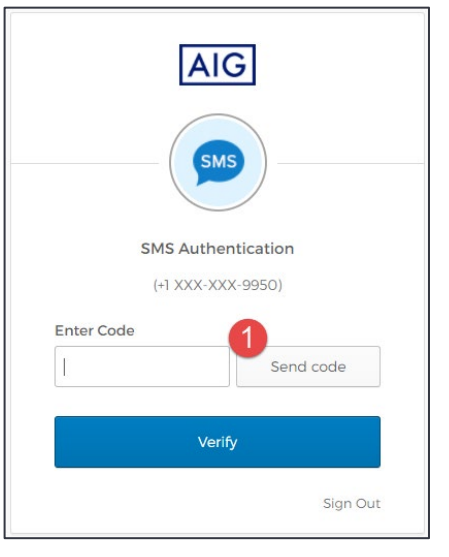

Εισαγάγετε τον κωδικό στο πεδίο Enter Code (Εισαγωγή κωδικού).

Κάντε κλικ στο κουμπί **Verify** (Επαλήθευση). Θα ανακατευθυνθείτε στην αρχική σελίδα της εφαρμογής.

# Επαλήθευση ταυτότητας πολλαπλών παραγόντων

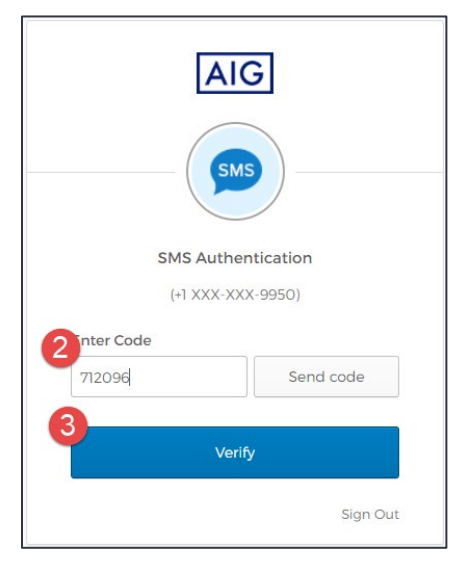

## Για επαλήθευση ταυτότητας μέσω φωνητικής κλήσης

- Κάντε κλικ στο κουμπί Call (Κλήση) για έλεγχο ταυτότητας φωνητικών κλήσεων. Θα λάβετε έναν κωδικό επαλήθευσης ταυτότητας μέσω μιας φωνητικής κλήσης.
- Εισαγάγετε τον κωδικό στο πεδίο Enter Code (Εισαγωγή κωδικού).
- Κάντε κλικ στο κουμπί Verify (Επαλήθευση). Θα ανακατευθυνθείτε στην αρχική σελίδα της εφαρμογής.

| AI                                        | G                        |
|-------------------------------------------|--------------------------|
|                                           |                          |
| Voice Call Au<br>(+1 XXX-X)<br>Enter Code | thentication<br>XX-9950) |
| 40536                                     | Calling                  |
| 3<br>Ver                                  | ify                      |
|                                           | Sign Out                 |

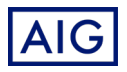